# EC50/EC55 Enterprise-Computer

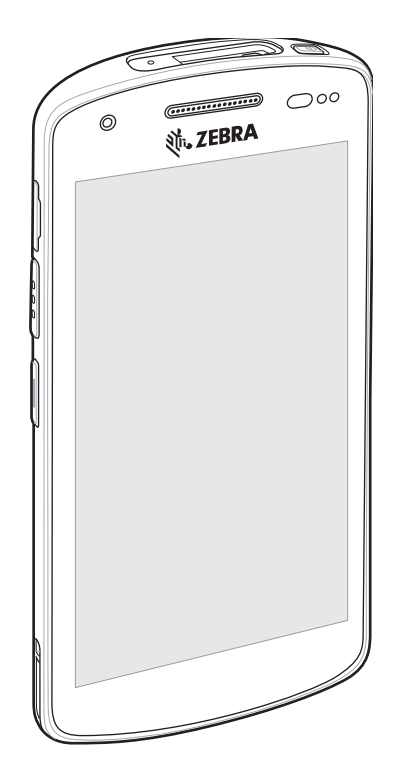

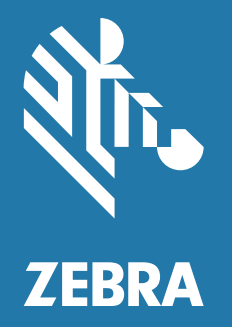

## Kurzanleitung

ZEBRA und der stilisierte Zebrakopf sind in vielen Ländern eingetragene Marken von Zebra Technologies Corporation. Alle anderen Marken sind das Eigentum ihrer jeweiligen Inhaber. © 2021 Zebra Technologies Corporation und/oder Tochterunternehmen. Alle Rechte vorbehalten.

Die in diesem Dokument enthaltenen Informationen können ohne vorherige Ankündigung geändert werden. Die in diesem Dokument beschriebene Software unterliegt einer Lizenz- bzw. Geheimhaltungsvereinbarung. Die Software kann nur in Übereinstimmung mit den Bedingungen dieser Vereinbarungen verwendet oder kopiert werden.

Weitere Informationen zu rechtlichen und urheberrechtlichen Hinweisen finden Sie unter:

SOFTWARE: <u>http://www.zebra.com/linkoslegal</u> URHEBERRECHT: <u>http://www.zebra.com/copyright</u> GARANTIE: <u>http://www.zebra.com/warranty</u> ENDBENUTZER-LIZENZVEREINBARUNG: <u>http://www.zebra.com/eula</u>

#### Nutzungsbedingungen

#### Urheberrechtshinweis

Diese Bedienungsanleitung enthält urheberrechtlich geschützte Informationen der Zebra Technologies Corporation und ihrer Tochterunternehmen ("Zebra Technologies"). Sie dient ausschließlich zur Information und zur Verwendung durch Parteien, die die hier beschriebene Ausrüstung verwenden und warten. Solche urheberrechtlich geschützten Informationen dürfen ohne ausdrückliche schriftliche Genehmigung von Zebra Technologies weder für andere Zwecke verwendet oder reproduziert noch an Dritte weitergegeben werden.

#### Produktverbesserungen

Die laufende Verbesserung von Produkten gehört zur Firmenpolitik von Zebra Technologies. Alle Spezifikationen und Designs können ohne vorherige Ankündigung geändert werden.

#### Haftungsausschluss

Zebra Technologies stellt mit erforderlichen Maßnahmen sicher, dass die veröffentlichten technischen Spezifikationen und Handbücher korrekt sind. Es können jedoch Fehler auftreten. Zebra Technologies behält sich das Recht zur Korrektur solcher Fehler vor und schließt jegliche Haftung für daraus entstandene Schäden aus.

#### Haftungsbeschränkung

In keinem Fall haftet Zebra Technologies oder eine Person, die an der Entwicklung, Produktion oder Lieferung des beiliegenden Produkts (einschließlich Hardware und Software) beteiligt war, für Schäden jeglicher Art (darunter Folgeschäden wie entgangener Gewinn, Geschäftsunterbrechung oder Verlust von Geschäftsinformationen), die aus der Verwendung, dem Ergebnis der Verwendung oder der Nichtverwendbarkeit des Produkts entstehen, selbst wenn Zebra Technologies von der Möglichkeit solcher Schäden unterrichtet wurde. Einige Rechtsgebiete lassen den Ausschluss oder die Beschränkung von Neben- oder Folgeschäden nicht zu, sodass die oben genannten Ausschlüsse und Beschränkungen möglicherweise nicht für Sie gelten.

## Gerätefunktionen

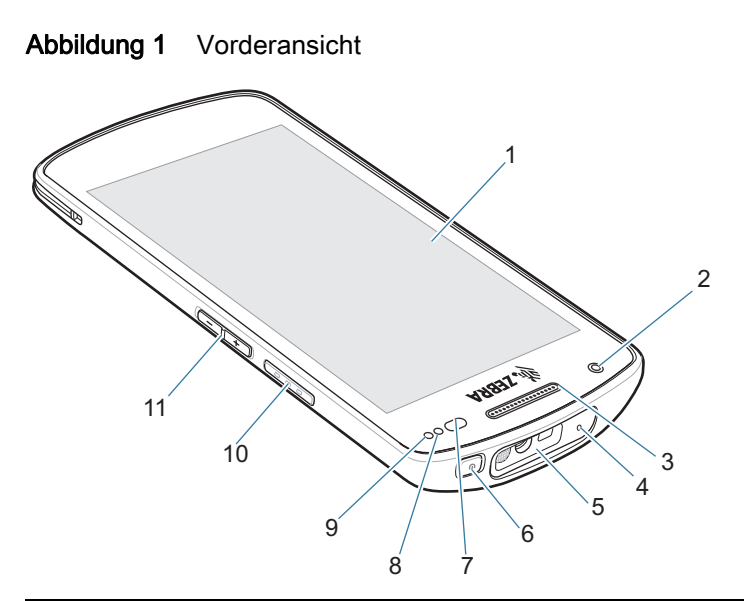

| Kompo-<br>nente | Name                                | Beschreibung                                                                                                    |
|-----------------|-------------------------------------|----------------------------------------------------------------------------------------------------|
| 1               | Touchscreen                         | Zeigt alle für die Bedienung des Geräts benötigten<br>Informationen an.                                             |
| 2               | Kamera an der<br>Vorderseite        | Für die Aufnahme von Fotos und Videos (bei einigen Modellen verfügbar).                                             |
| 3               | Receiver                            | Für die Audiowiedergabe im Handapparatmodus.                                                                        |
| 4               | Mikrofon                            | Für die Kommunikation im Freisprechmodus.                                                                           |
| 5               | Scanfenster                         | Ermöglicht die Datenerfassung mit dem Imager (bei einigen Modellen verfügbar).                                      |
| 6               | Ein/Aus-Taste                       | Schaltet das Display ein und aus. Halten Sie die Taste gedrückt,<br>um das Gerät zurückzusetzen oder auszuschalten. |
| 7               | Näherungs-/<br>Lichtsensor          | Bestimmt die Nähe zum Ausschalten des Displays im Handapparatmodus.                                                 |
|                 |                                     | Ermittelt das Umgebungslicht, um die Helligkeit der<br>Display-Hintergrundbeleuchtung zu steuern.                   |
| 8               | Datenerfassungs-LED                 | Zeigt den Datenerfassungsstatus an.                                                                                 |
| 9               | Lade-/<br>Benachrichtigungs-<br>LED | Zeigt den Akkuladestatus während des Ladevorgangs und von der<br>Anwendung generierte Benachrichtigungen an.        |
| 10              | Scan-Taste                          | Startet die Datenerfassung (programmierbar).                                                                        |
| 11              | Lautstärketasten                    | Erhöhen und Verringern der Lautstärke (programmierbar).                                                             |

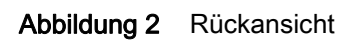

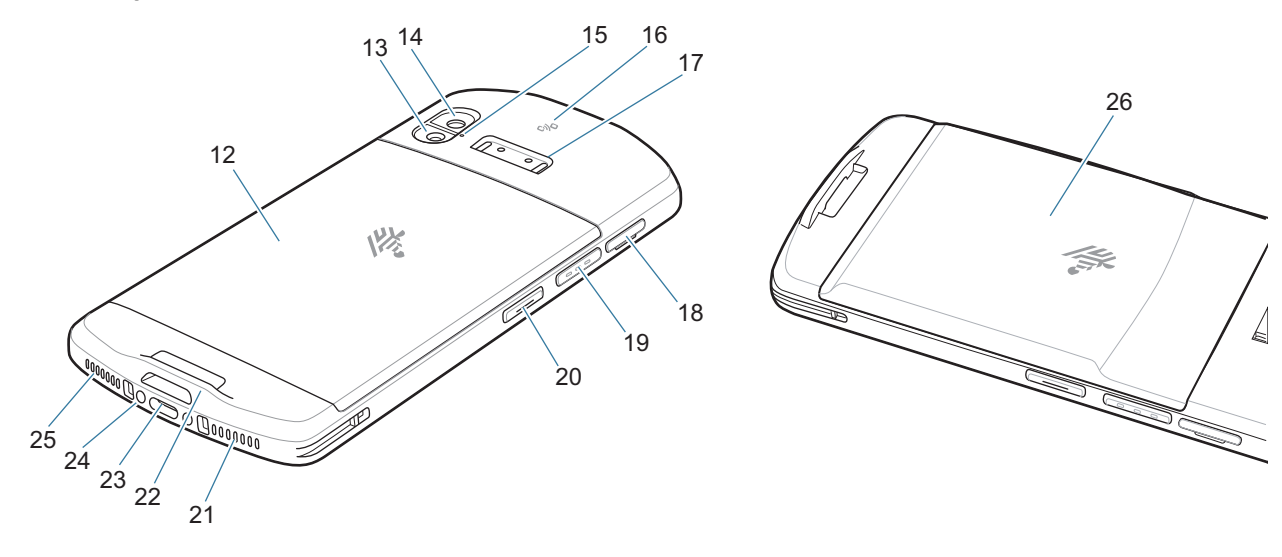

| Kompo-<br>nente              | Name                                | Beschreibung                                                                                                    |
|------------------------------|-------------------------------------|----------------------------------------------------------------------------------------------------|
| 12                           | Standardakku                        | Bietet Standard-Akkukapazität.                                                                                                    |
| 13                           | Kamerablitz                         | Bietet eine Beleuchtung für die Kamera.                                                                                                    |
| 14                           | Kamera an der<br>Rückseite          | Für die Aufnahme von Fotos und Videos.                                                                                                    |
| 15                           | Mikrofon                            | Wird für die Geräuschunterdrückung verwendet.                                                                                                    |
| 16                           | NFC-Antenne                         | Zur Kommunikation mit anderen NFC-fähigen Geräten.                                                                                                    |
| 17                           | Auslösegriffbefestigung             | Bietet elektrische Kontakte (0, 2 oder 8 Stifte) und einen<br>Befestigungspunkt für den Auslösegriff.                                                                      |
| 18                           | SD-/SIM-<br>Kartenschublade         | Bietet Zugriff auf die microSD-Karte und SIM-Karte.                                                                                                    |
| 19                           | Scan-Taste                          | Startet die Datenerfassung (programmierbar).                                                                                                    |
| 20                           | Programmierbare<br>Taste            | Wird in der Regel für die PTT-Kommunikation verwendet. Wenn gesetzliche Einschränkungen bestehen <sup>1</sup> , kann die Taste für andere Anwendungen konfiguriert werden. |
| 21                           | Mikrofon                            | Für die Kommunikation im Handapparatmodus.                                                                                                    |
| 22                           | Befestigung für die<br>Handschlaufe | Bietet einen Befestigungspunkt für die Zubehörteile Handschlaufe<br>und Schlaufe.                                                                                          |
| 23                           | USB-C-Anschluss                     | Für USB-Host- und USB-Client-Kommunikation und zum Aufladen des Geräts über Kabel und Zubehörteile.                                                                        |
| 24                           | Ladeanschluss                       | Zum Aufladen des Geräts mit Ladestationen.                                                                                                    |
| 25                           | Lautsprecher                        | Audioausgang für Video- und Musikwiedergabe. Erlaubt die Audioausgabe im Freisprechmodus.                                                                                  |
| 26                           | Hochleistungsakku                   | Bietet eine erweiterte Akkukapazität.                                                                                                    |
| <sup>1</sup> Pakistan, Katar |                                     |                                                                                                    |

## Einrichten des Geräts

Führen Sie vor dem ersten Gebrauch des Geräts folgende Schritte durch:

- 1. Setzen Sie eine microSD-Karte ein (optional).
- 2. Einsetzen einer Nano-SIM-Karte (optional nur für EC55).
- 3. Laden Sie das Gerät.
- 4. Schalten Sie das Gerät ein.

#### Einsetzen oder Austauschen einer microSD-Karte

Der microSD-Kartensteckplatz stellt einen sekundären, nichtflüchtigen Speicher bereit. Weitere Informationen entnehmen Sie bitte der mit der Karte gelieferten Dokumentation. Beachten Sie die Verwendungsempfehlungen des Herstellers.

.

**VORSICHT:** Beachten Sie die Vorkehrungen gegen elektrostatische Entladungen (Electrostatic Discharge, ESD), damit die microSD-Karte nicht beschädigt wird. Zu diesen ESD-Vorkehrungen gehören u. a. die Nutzung einer Antistatikunterlage und die ordnungsgemäße Erdung des Benutzers.

1. Ziehen Sie die SD-/SIM-Kartenschublade mit dem Fingernagel oder einem Kunststoffwerkzeug heraus.

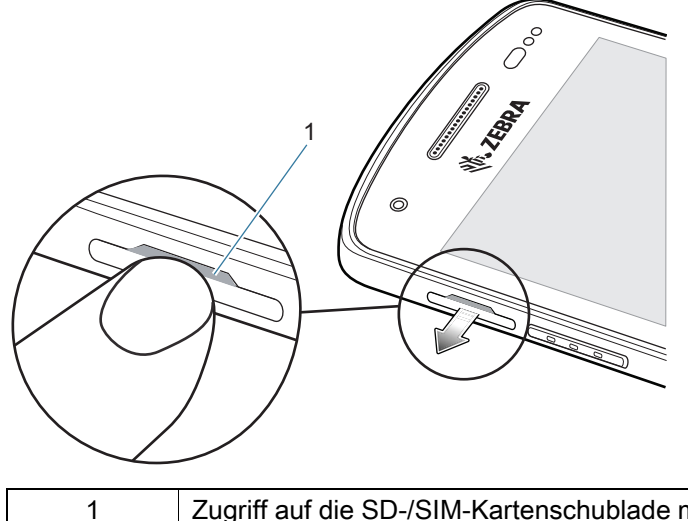

Zugriff auf die SD-/SIM-Kartenschublade mit einem Fingernagel oder Kunststoffwerkzeug

2. Entfernen Sie die SD-/SIM-Kartenschublade aus dem Gerät.

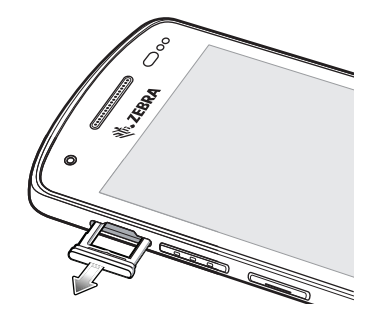

3. Setzen Sie die microSD-Karte in die SD-/SIM-Kartenschublade ein oder ersetzen Sie sie.

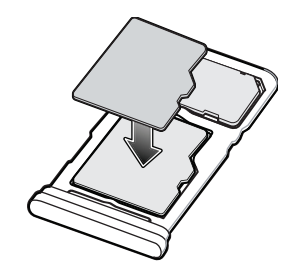

4. Setzen Sie die SD-/SIM-Kartenschublade in das Gerät ein.

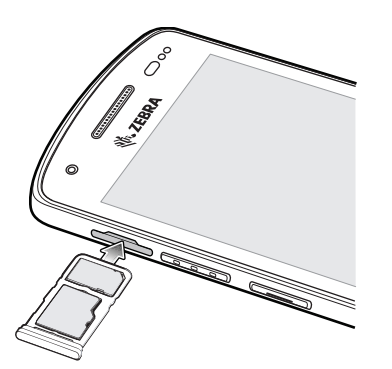

5. Drücken Sie die SD-/SIM-Kartenschublade in das Gerät, um sicherzustellen, dass sie fest sitzt.

#### Einsetzen oder Austauschen einer SIM-Karte

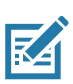

HINWEIS: Verwenden Sie nur eine Nano-SIM-Karte. Gilt nur für den EC55.

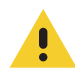

**VORSICHT:** Beachten Sie die Vorkehrungen gegen elektrostatische Entladungen (Electrostatic Discharge, ESD), um eine Beschädigung der SIM-Karte zu vermeiden. Zu den ESD-Vorsichtsmaßnahmen gehören u. a. die Verwendung einer Antistatikunterlage und die ordnungsgemäße Erdung des Benutzers.

1. Ziehen Sie die SD-/SIM-Kartenschublade mit dem Fingernagel oder einem Kunststoffwerkzeug heraus.

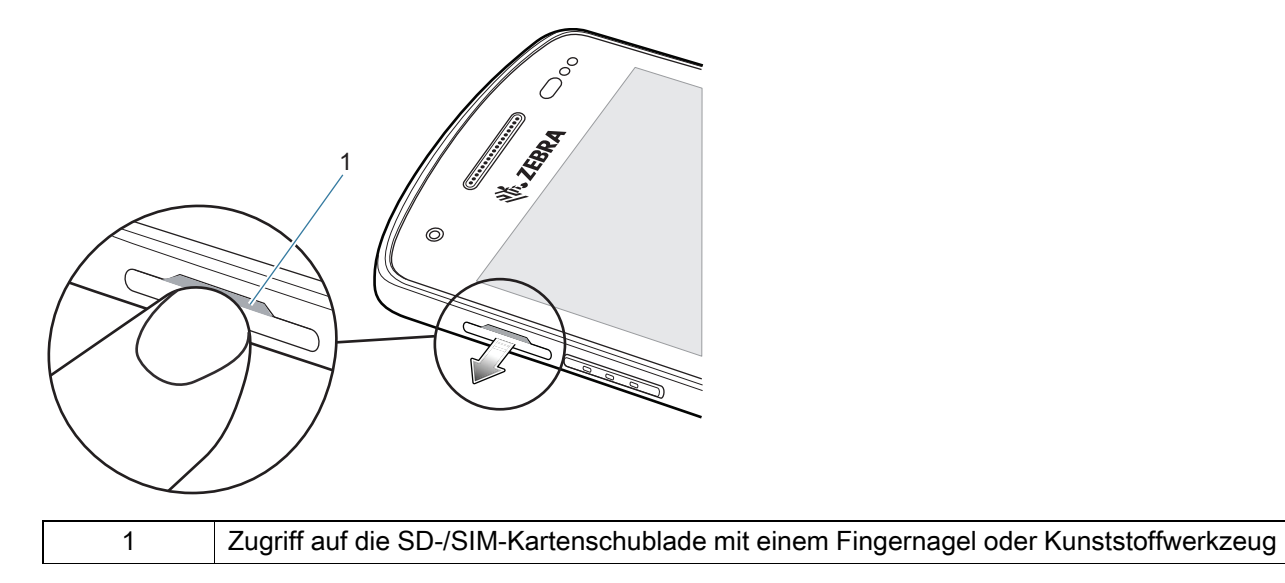

2. Entfernen Sie die SD-/SIM-Kartenschublade aus dem Gerät.

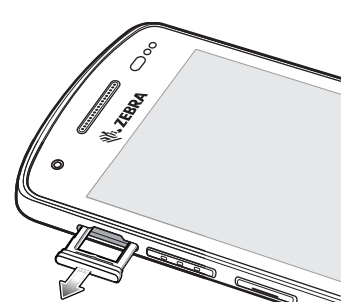

3. Legen Sie die SIM-Karte in die Schublade ein.

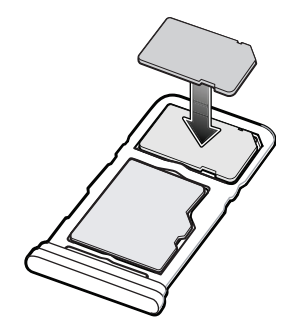

4. Setzen Sie die microSD-/SIM-Kartenschublade in das Gerät ein.

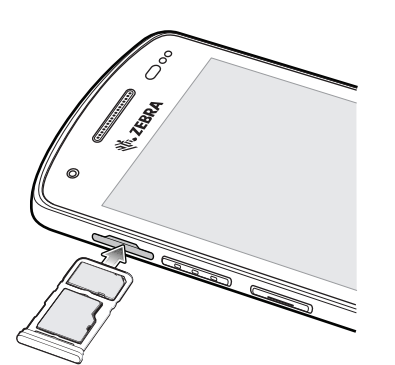

5. Drücken Sie die SD-/SIM-Kartenschublade in das Gerät, um sicherzustellen, dass sie fest sitzt.

### Aufladen des Geräts

Laden Sie das Gerät vor dem erstmaligen Einsatz so lange auf, bis die grüne Lade-/Benachrichtigungs-LED dauerhaft leuchtet. Verwenden Sie zum Laden des Geräts ein Kabel oder eine Ladestation mit der geeigneten Stromversorgung.

Die Lade-/Benachrichtigungs-LED zeigt den Ladezustand des Geräts an. Die Ladezustandsanzeige des Geräts ist in Tabelle 1 auf Seite 8 aufgeführt. Beim Aufladen des Geräts mit einer Zebra-Ladestation oder einem -Netzteil, wird der Standardakku bei vollständiger Entladung in weniger als zwei Stunden zu 90 % geladen. Der Hochleistungsakku wird bei vollständiger Entladung in weniger als drei Stunden zu 90 % geladen.

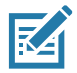

HINWEIS: Meistens reicht es für den täglichen Gebrauch, wenn der Akku zu 90 % geladen ist.

Verwenden Sie ausschließlich Ladezubehör von Zebra, um optimale Schnelllade-Ergebnisse zu erzielen. Laden Sie das Gerät bei Raumtemperatur.

#### Ladeanzeigen

| Status                                                      | Bedeutung                                                                                                    |
|-------------------------------------------------------------|----------------------------------------------------------------------------------------------------|
| Aus                                                         | Gerät wird nicht aufgeladen. Gerät wurde nicht richtig in die<br>Ladestation eingesetzt oder nicht mit einer Stromquelle<br>verbunden. Die Ladestation ist nicht an die Stromversorgung<br>angeschlossen. |
| Langsames gelbes Blinken<br>(1 Blinksignal alle 4 Sekunden) | Gerät wird aufgeladen.                                                                                                    |
| Langsames rotes Blinken<br>(1 Blinksignal alle 4 Sekunden)  | Gerät wird aufgeladen, der Akku ist jedoch am Ende seiner<br>Nutzungsdauer.                                                                                                    |
| Grünes Dauerlicht                                           | Ladevorgang abgeschlossen.                                                                                                    |
| Rotes Dauerlicht                                            | Ladevorgang abgeschlossen, aber der Akku ist am Ende seiner Nutzungsdauer.                                                                                                    |
| Schnelles gelbes Blinken                                    | Ladefehler, z. B.:                                                                                                    |
| (2 Blinksignale pro Sekunde)                                | Die Temperatur ist zu hoch oder zu niedrig.                                                                                                    |
|                                                             | <ul> <li>Der Ladevorgang dauert schon zu lange und wurde nicht<br/>abgeschlossen (i. d. R. acht Stunden).</li> </ul>                                                                                      |
| Schnelles rotes Blinken<br>(2 Blinksignale pro Sekunde)     | Fehler beim Laden, und der Akku ist am Ende seiner<br>Nutzungsdauer, z. B.:                                                                                                    |
|                                                             | Die Temperatur ist zu hoch oder zu niedrig.                                                                                                    |
|                                                             | <ul> <li>Der Ladevorgang dauert schon zu lange und wurde nicht<br/>abgeschlossen (i. d. R. acht Stunden).</li> </ul>                                                                                      |

 Tabelle 1
 Ladeanzeigen der Lade-/Benachrichtigungs-LED

#### Ladetemperatur

Laden Sie Akkus in einem Temperaturbereich zwischen 5 °C und 40 °C auf. Das Gerät bzw. die Ladestation führt den Ladevorgang immer auf sichere und intelligente Weise durch. Bei höheren Temperaturen (zum Beispiel bei ca. 37 °C) kann das Aufladen des Akkus für das Gerät bzw. die Ladestation für kürzere Zeiträume abwechselnd aktiviert und deaktiviert werden, um den Akku im zulässigen Temperaturbereich zu halten. Das Gerät und die Ladestation zeigen über ihre LED an, wenn der Ladevorgang wegen zu hoher Temperaturen deaktiviert wurde.

## Aufladen des Geräts

Laden Sie das Gerät mit einer Ladestation oder einem Ladekabel. Informationen über das verfügbare Zubehör für das Gerät finden Sie unter Zubehör.

So laden Sie das Gerät mit einer Ladestation:

- 1. Setzen Sie das Gerät in einen Ladesteckplatz ein.
- 2. Vergewissern Sie sich, dass das Gerät richtig eingesetzt ist.

## Zubehör

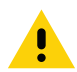

**ACHTUNG:** Befolgen Sie die im Produktreferenzhandbuch des Geräts beschriebenen Richtlinien zur Akkusicherheit.

Verwenden Sie zum Laden des Geräts eines der folgenden Zubehörteile.

#### Tabelle 2 Zubehör

| Zubehör                                              | Teilenummer        | Beschreibung                                                                                                    |
|------------------------------------------------------|--------------------|----------------------------------------------------------------------------------------------------|
| Einfach-Ladestation<br>(nur Laden)                   | CRD-EC5X-1SCU-01   | Nur zum Aufladen des Geräts. Erfordert<br>USB-C-Kabel (CBL-TC5X-USBC2A-01) und<br>Netzteil (PWR-WUA5V12W0xx).                                                                                                    |
| Einfach-USB/Ethernet-<br>Ladestation                 | CRD-EC5X-1SCUE-01  | Ermöglicht das Laden des Geräts und die<br>Kommunikation. Erfordert Netzteil<br>(PWR-BGA12V50W0WW) und<br>Gleichstrom-Netzkabel<br>(CBL-DC-388A1-01).                                                                                               |
| Vierfach-Ladestation<br>(nur Laden)                  | CRD-EC5X-4SCO-01   | Lädt bis zu vier Geräte auf. Erfordert<br>Netzteil (PWR-BGA12V108W0WW),<br>Gleichstromkabel (CBL-DC-381A1-01) und<br>länderspezifisches Wechselstromkabel.                                                                                          |
| Vierfach-Ladestation mit<br>Verriegelung (nur Laden) | CRD-EC5X-4SCOL-01  | Lädt bis zu vier Geräte auf. Erfordert<br>Netzteil (PWR-BGA12V108W0WW),<br>Gleichstromkabel (CBL-DC-381A1-01) und<br>länderspezifisches Wechselstromkabel.                                                                                          |
| Einfach-Workstation-<br>Ladestation                  | CRD-EC5X-1SWS-01   | Bietet Lademöglichkeit für Geräte,<br>Ethernet-Kommunikation, drei<br>0,5-mA-USB-Anschlüsse, einen<br>1,5-mA-USB-Anschluss und einen<br>HDMI-Anschluss. Erfordert Netzteil<br>(PWR-BGA12V50W0WW) und<br>Gleichstrom-Netzkabel<br>(CBL-DC-388A1-01). |
| Fünffach-Ethernet-<br>Ladestation                    | CRD-EC5X-SE5ET-01  | Bietet bis zu fünf Lademöglichkeiten für<br>Geräte, Ethernet-Kommunikation und zwei<br>Ethernet-Anschlüsse. Erfordert Netzteil<br>(PWR-BGA12V108W0WW) und<br>Gleichstrom-Netzkabel<br>(CBL-DC-381A1-01).                                            |
| USB-C-Kommunikations-<br>und Ladekabel               | CBL-TC5X-USBC2A-01 | Ermöglicht die Kommunikation und<br>Stromversorgung des Geräts (USB-A auf<br>USB-C).                                                                                                    |

## Einfach-Ladestation (nur Laden)

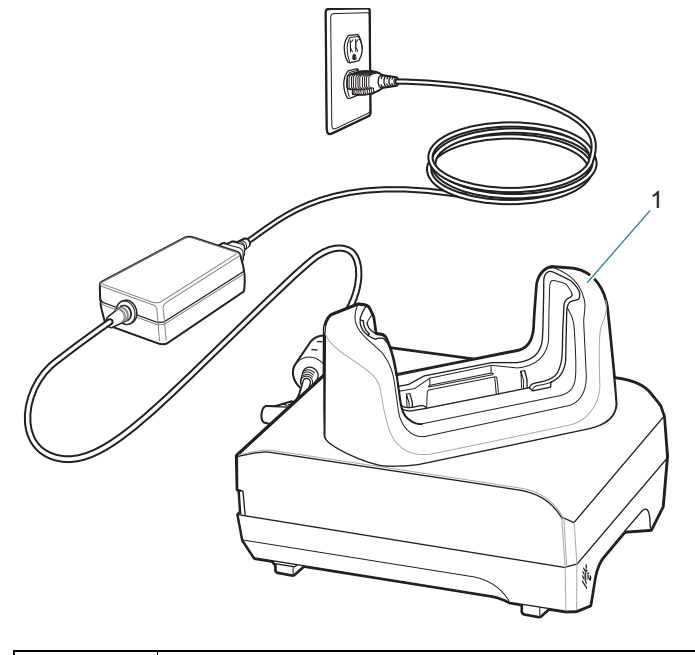

| 1 | Ladesteckplatz |
|---|----------------|
|   |                |

## Einfach-USB/Ethernet-Ladestation

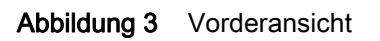

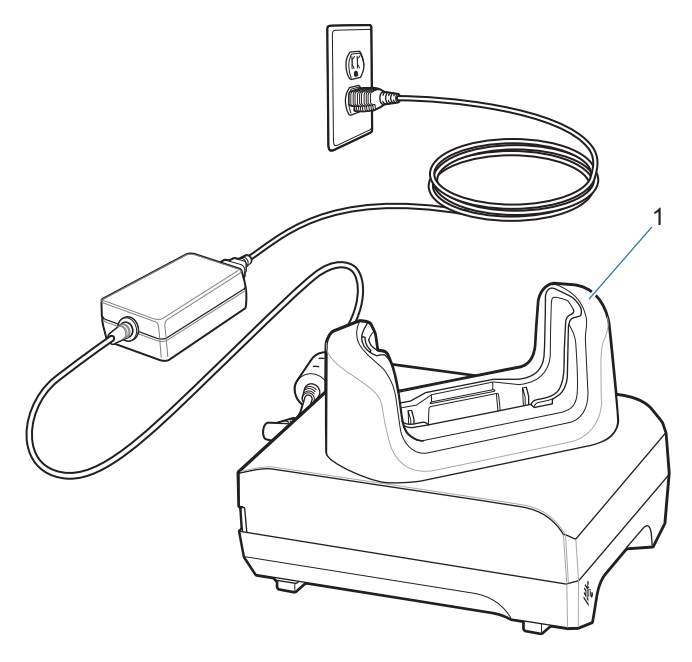

1

Ladesteckplatz

Abbildung 4 Rückansicht

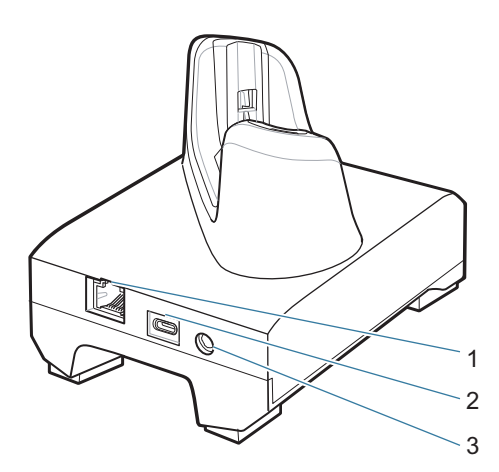

| 1 | RJ-45-Anschluss  |
|---|------------------|
| 2 | USB-C-Anschluss  |
| 3 | DC-Ladeanschluss |

## Vierfach-Ladestation (nur Laden)

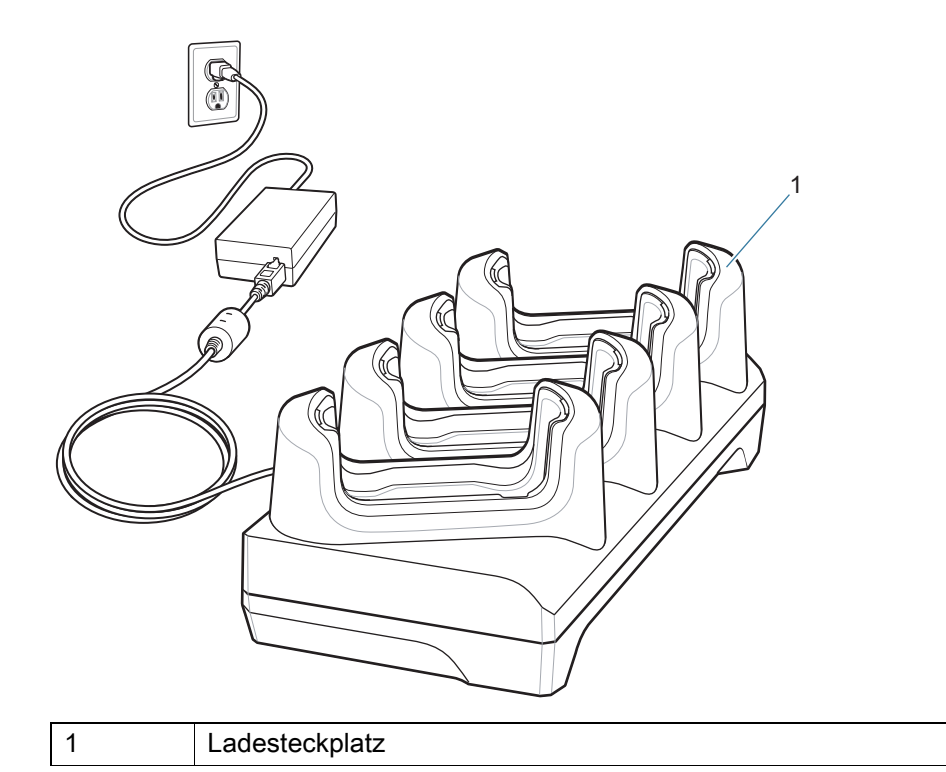

## Vierfach-Ladestation mit Verriegelung (nur Laden)

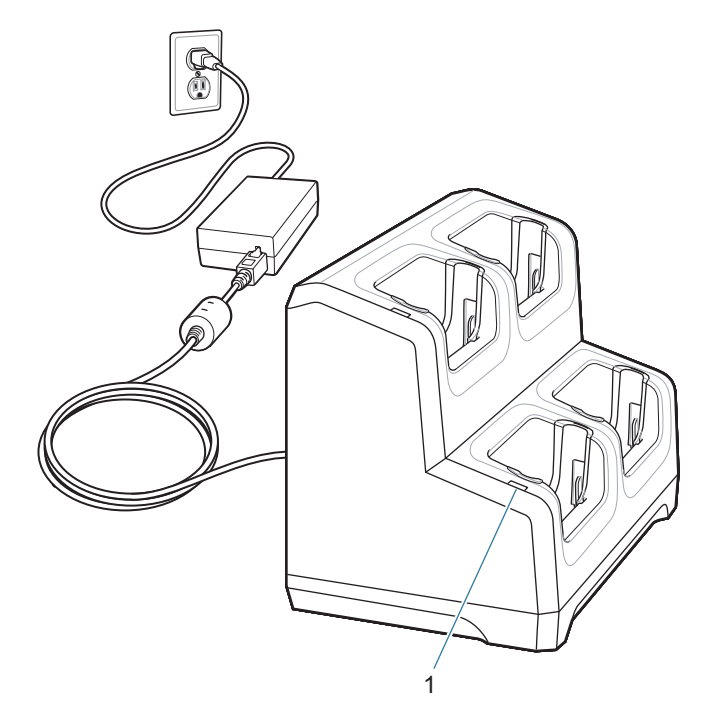

| Kompo<br>nente | Name                                  | Beschreibung                                                         |
|----------------|---------------------------------------|----------------------------------------------------------------------|
| 1              | Status-LED für die<br>Stromversorgung | Zeigt an, dass jeder Ladestationssteckplatz mit Strom versorgt wird. |

## **Einfach-Workstation-Ladestation**

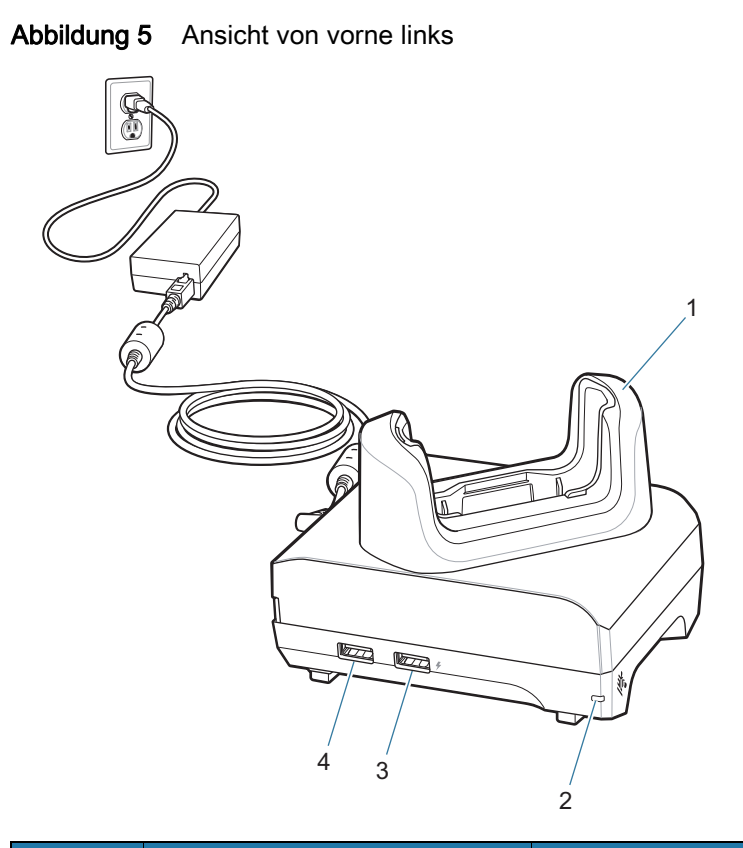

| Kompo-<br>nente | Name                                  | Beschreibung                                                            |
|-----------------|---------------------------------------|-------------------------------------------------------------------------|
| 1               | Ladesteckplatz                        | Hält das Gerät während des Ladevorgangs.                                |
| 2               | Status-LED für die<br>Stromversorgung | Zeigt an, dass die Ladestation mit Strom versorgt wird.                 |
| 3               | USB-Anschluss 1,5 A                   | USB-A-Anschluss für Maus oder Tastatur oder<br>persönliches Mobilgerät. |
| 4               | USB-Anschluss 0,5 A                   | USB-A-Anschluss für Maus oder Tastatur.                                 |

#### Abbildung 6 Ansicht von hinten rechts

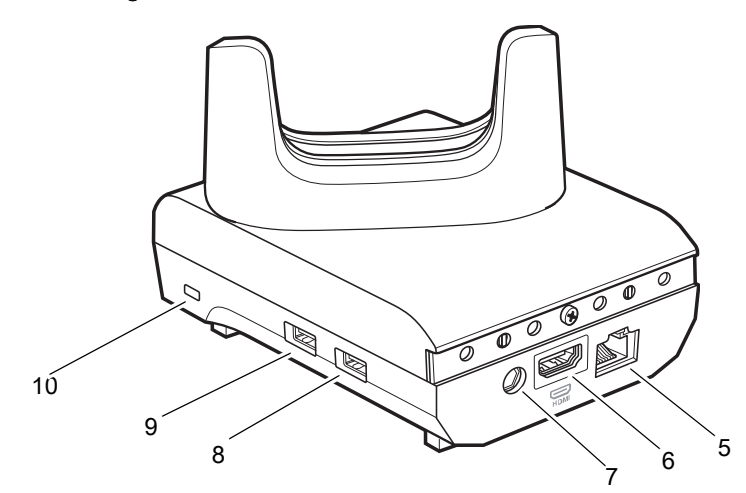

| Kompo-<br>nente | Name                      | Beschreibung                                                                   |
|-----------------|---------------------------|--------------------------------------------------------------------------------|
| 5               | Ethernet-Anschluss        | Verbindung zu einem Ethernet-Netzwerk.                                         |
| 6               | HDMI-Anschluss            | Verbindung zum Monitor.                                                        |
| 7               | Stromversorgungsanschluss | Versorgt die Ladestation mit Strom.                                            |
| 8               | USB-A-Anschluss           | Anschluss für Maus oder Tastatur.                                              |
| 9               | USB-A-Anschluss           | Anschluss für Maus oder Tastatur.                                              |
| 10              | Kensington-Steckplatz     | Anschlusspunkt für Kensington-Schloss-System zur<br>Sicherung der Ladestation. |

## Fünffach-Ethernet-Ladestation

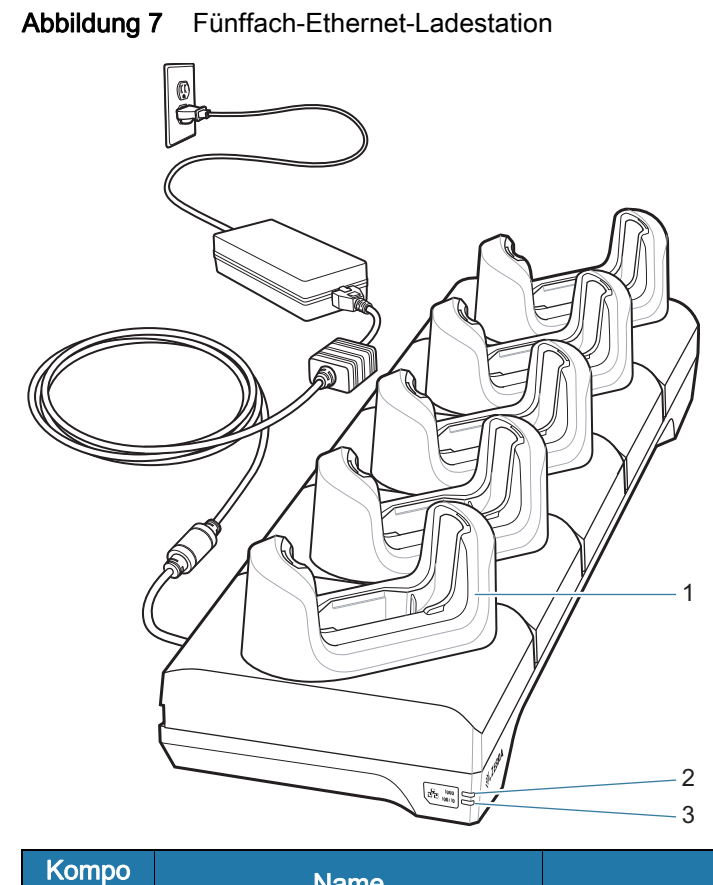

| Kompo<br>nente | Name           | Beschreibung                                                |
|----------------|----------------|-------------------------------------------------------------|
| 1              | Ladesteckplatz | Hält das Gerät während des Ladevorgangs.                    |
| 2              | 1000-LED       | Zeigt eine Datenübertragungsrate von 1 Gbit/s an.           |
| 3              | 100/10-LED     | Zeigt eine Datenübertragungsrate von 100 oder 10 MBit/s an. |

## USB-C-Kommunikations- und Ladekabel

Das USB-C-Kabel muss an der Unterseite des Geräts eingesteckt werden. Bei an das Gerät angeschlossenem Kabel ist das Aufladen, das Übertragen von Daten an einen Host-Computer und das Anschließen von USB-Peripheriegeräten möglich.

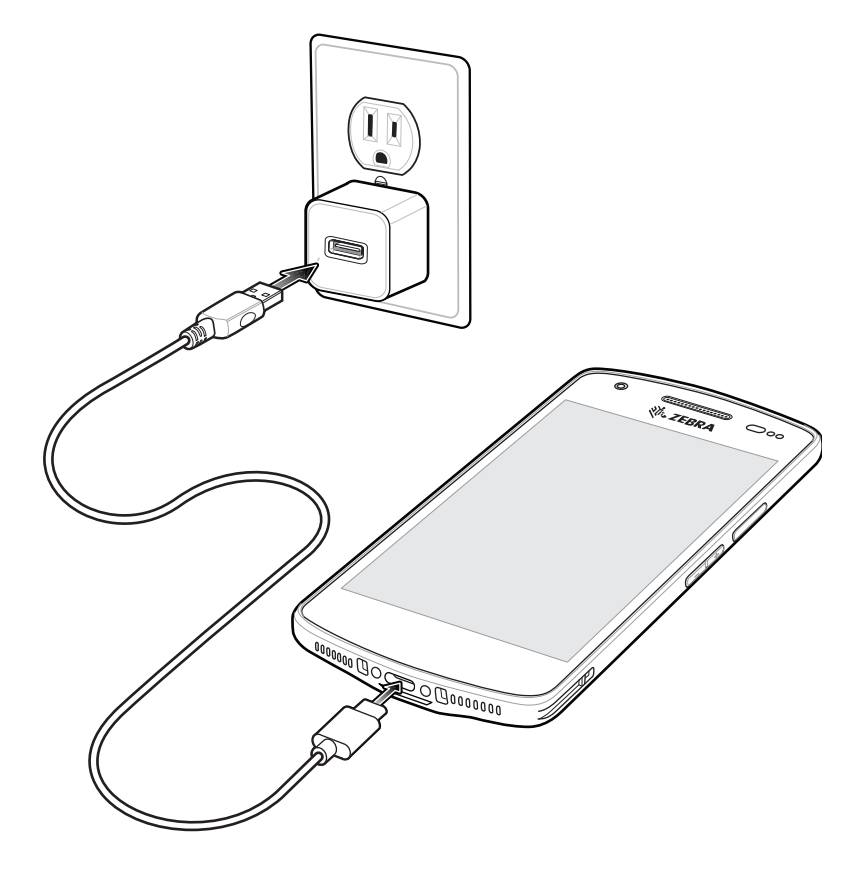

## Scannen mit dem internen Imager

Zum Lesen eines Barcodes ist eine spezielle Scananwendung erforderlich. Über die Anwendung DataWedge kann der Benutzer auf dem Gerät den Imager aktivieren, die Barcode-Daten entschlüsseln und den Barcode-Inhalt dann anzeigen.

So scannen Sie mit dem internen Imager:

1. Stellen Sie sicher, dass auf dem Gerät eine Anwendung geöffnet ist und sich ein Textfeld im Fokus befindet (Textcursor in Textfeld).

2. Zielen Sie mit dem auf der Oberseite des Geräts befindlichen Scanfenster auf einen Barcode.

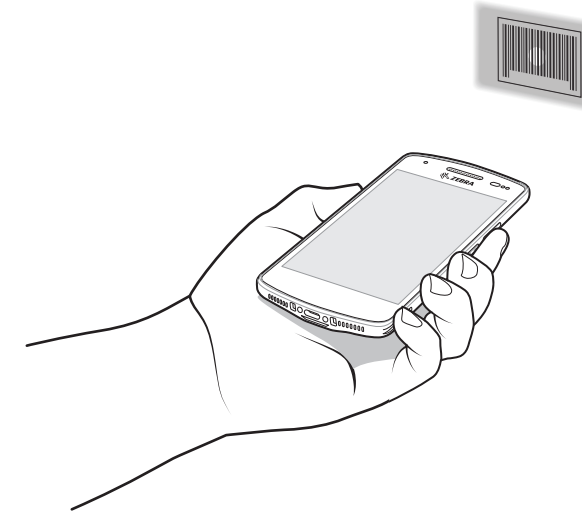

**3.** Halten Sie die Scan-Taste gedrückt. Die grüne Punkterfassung mit weißer Beleuchtung wird aktiviert, um Sie beim Zielen zu unterstützen.

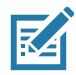

**HINWEIS:** Wenn sich das Gerät im Entnahmelistenmodus befindet, erfolgt die Decodierung eines Barcodes erst, nachdem das Fadenkreuz oder der Laserpunkt auf den Barcode zentriert wurde.

**4.** Achten Sie darauf, dass sich der Barcode innerhalb des Bereichs der weißen Beleuchtung befindet. Die grüne Punkterfassung wird zur Verbesserung der Sichtbarkeit bei hellen Lichtbedingungen verwendet.

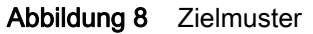

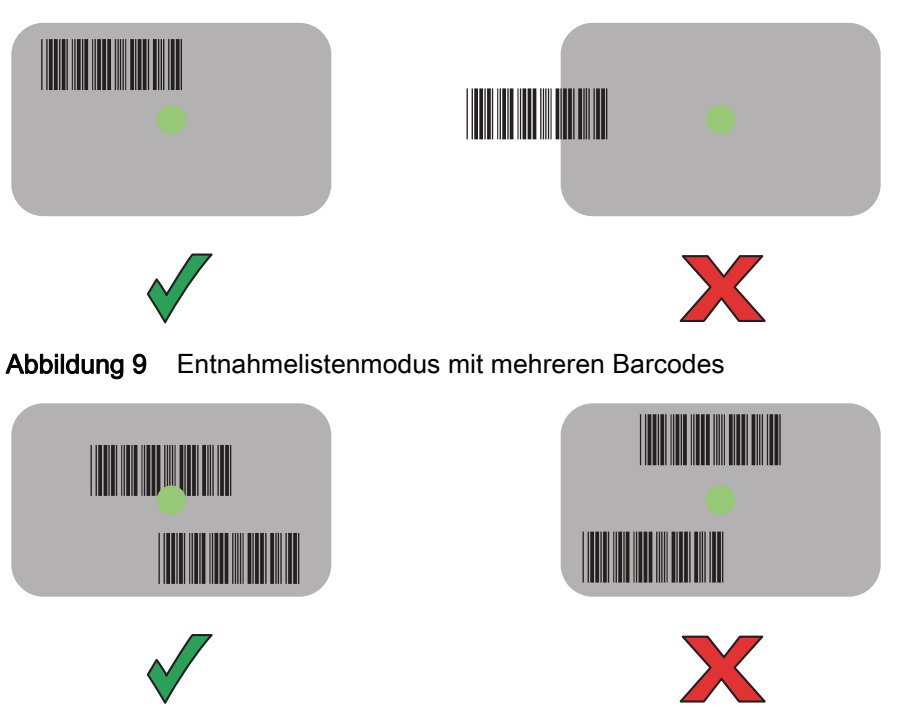

- 5. Die Datenerfassungs-LED leuchtet grün, und ein Signalton ertönt standardmäßig, wenn der Barcode erfolgreich decodiert wurde.
- 6. Lassen Sie die Scan-Taste los.

#### Kurzanleitung für den Enterprise-Computer EC50/EC55

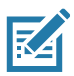

**HINWEIS:** Die Decodierung durch den Imager erfolgt in der Regel unmittelbar. Solange die Scantaste gedrückt ist, wiederholt das Gerät die erforderlichen Schritte, um ein digitales Bild eines mangelhaften oder schwer zu lesenden Barcodes zu erstellen.

7. Der Inhalt des Barcodes wird im Textfeld angezeigt.

## Hinweise zur Ergonomie

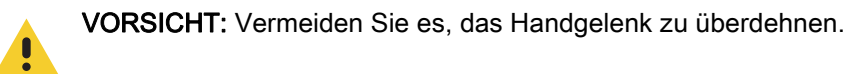

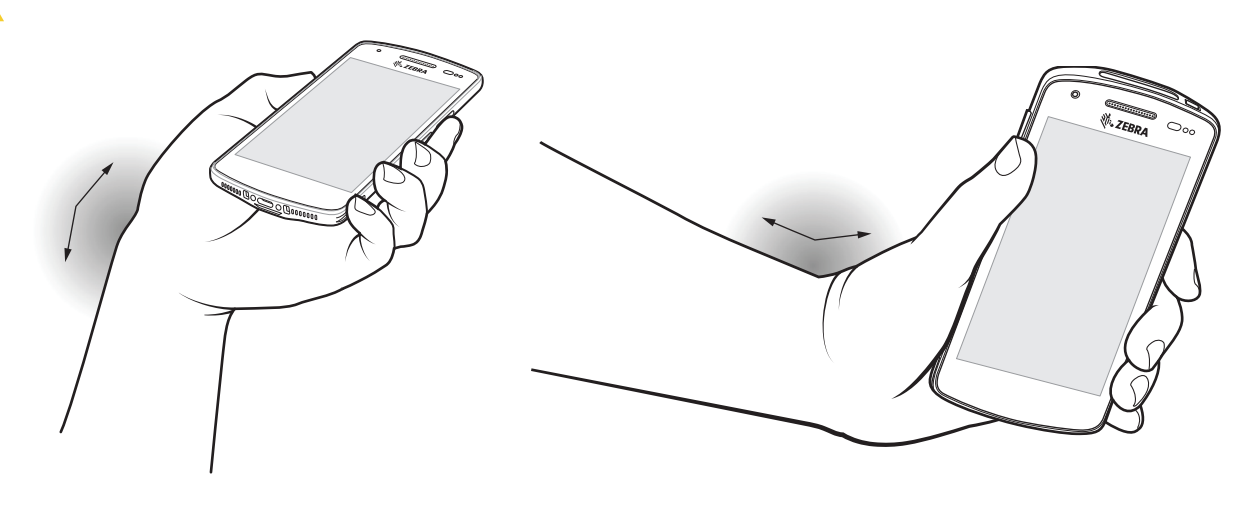

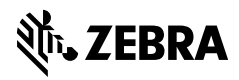

www.zebra.com